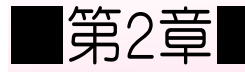

『個別懇談会のご案内』を作りましょう

# STEP 1. 文章を入力しましょう

|                            | 1 ワードを開き図のように入力    |
|----------------------------|--------------------|
|                            | します。               |
| ──                         | フォント:HG丸ゴシック M-PRO |
| 様┩                         | フォントサイズ:12         |
| 土井中野教室₩                    |                    |
| <b>ب</b> ه                 |                    |
| 個別懇談会のご案内と                 |                    |
| <b>ب</b>                   |                    |
| 日頃より当教室にご協力いただきありがとうござい    | ます。 🖌              |
| 2 学期のご報告と、様の来年度の教材のご案内をさ   | させて頂きたいと思いますの      |
| で、ご出席のほどよろしくお願いいたします。      |                    |
| L.                         |                    |
| L.                         |                    |
| 4                          |                    |
|                            |                    |
| <b>ب</b>                   |                    |
| 日□時⋞                       |                    |
| 4                          |                    |
| 月□謝┙                       |                    |
| <b>ب</b>                   |                    |
| 教材費↩                       |                    |
|                            |                    |
|                            |                    |
| 平成29年10月                   |                    |
|                            |                    |
|                            |                    |
|                            |                    |
| 日頃より当教室にご協力いただきありがとうございます  | •<br>•             |
| 2学期のご報告と、様の来年度の教材のご案内をさせて頂 | きたいと思いますので、ご出席のほ   |

どよろしくお願いいたします。

# STEP 2. 名簿のデーターを差し込みましょう

こべつこんだんかいめいぼ 1. USB メモリにある「個別懇談会名簿」をリストに指定しま しょう

|             | あ文書」をクリックしま                                                                            |
|-------------|----------------------------------------------------------------------------------------|
| <b>日</b> す。 | 文書 1 - Word                                                                            |
| ファイル ホーム 挿入 | デザイン レイアウト 参考資料 差し込み文書 校閲 表示 🖓 実行したい作業を入力                                              |
|             | し込み印<br>の開始・<br>差し込みつくの編集 の強調表示 フィールドの挿<br>す。<br>とし、し、<br>2 「宛先の選択」をクリックしま<br>す。       |
| -           | 8 6 照存のリストを使用(E) 2 14 16 18 20 22 24 26 28 30 33<br>■ Outlookの連絡先から選択(O)               |
| 3 - 1       | <ul> <li>         ・         ・         ・</li></ul>                                      |
|             | √<br>個別懇談会のご案内↔                                                                        |
|             | 日頃より当教室にご協力いただきありがとうございます。~<br>2 学期のご報告と、様の来年度の教材のご案内をさせて頂きた<br>で、ご出席のほどよろしくお願いいたします。~ |

| <b>11</b> データ ファ <b>イ</b> ルの選択                                                     |                        | <u> </u>         | USB ドライブ.                                | 」をクリックし  |
|------------------------------------------------------------------------------------|------------------------|------------------|------------------------------------------|----------|
| $\leftarrow$ $\rightarrow$ $\checkmark$ $\bigstar$ $\blacksquare$ $\Rightarrow$ US | в Кэлд (Е:)            | ~ さ ま            | す。                                       |          |
| 整理 ▼ 新しいフォルダー                                                                      |                        |                  |                                          | •        |
| 🎝 🔻 ארם-א ארי                                                                      | 名前                     | 更新日時             | 種類                                       | サイズ      |
| 🔮 ドキュメント 🖈                                                                         | 💼 個別懇談会名簿              | 2017/01/24 20:33 | Microsoft Excel ワ                        |          |
| E ビクチャ                                                                             | ▲<br>目<br>試験結果         | 2017/01/25 16:07 | Microsoft Excel ワ                        |          |
| 📲 ८न्त्र                                                                           | 💼 数値の差し込み練習            | 2016/12/19 17:43 | Microsoft Word                           |          |
| ▶ ミュージック                                                                           | 💼 数値の差し込み練習オプションの変更    | 2016/12/27 17:05 | Microsoft Word                           |          |
|                                                                                    | 📄 数値の差し込み練習フィールドコードの変更 | 2016/12/29 22:20 | Microsoft Word                           |          |
| Microsoft Word                                                                     | 🔊 数値の書式                | 2016/12/25 22:01 | Microsoft Excel ワ                        |          |
| 🐔 OneDrive                                                                         | 📄 日付の差し込み練習            | 2016/12/19 17:43 | Microsoft Word                           | ŕ        |
|                                                                                    | 💼 日付の差し込み練習オプションの変更    | 2016/12/2 5      | 個別懇談会名簿                                  | 創をクリックし  |
| C C                                                                                | 💼 日付の差し込み練習フィールドコードの変更 | 2016/12/2        | :_:=:=:=:=:=:=:=::=::=::=::=::=::=::=::= |          |
| USB ドライブ (E:)                                                                      | 🔄 日付の書式                | 2016/12/2        | .9.                                      |          |
|                                                                                    | ☑ 名簿                   | 2016/12/06 15:19 | Microsoft Excel ワ                        |          |
| 💣 ネットワーク                                                                           | 1                      |                  |                                          | <b>`</b> |
|                                                                                    |                        |                  |                                          |          |
|                                                                                    | 、」をクリックします。            |                  |                                          |          |
| วะาน                                                                               | /名(N): 個別懇談会名簿         | ্ রশক্র          | データソース                                   | ~        |
|                                                                                    |                        |                  | ((O)                                     |          |
|                                                                                    |                        | ツ−ル(L) ▼ 開'      | キャンセル                                    | <u></u>  |

差し込み印刷 応用

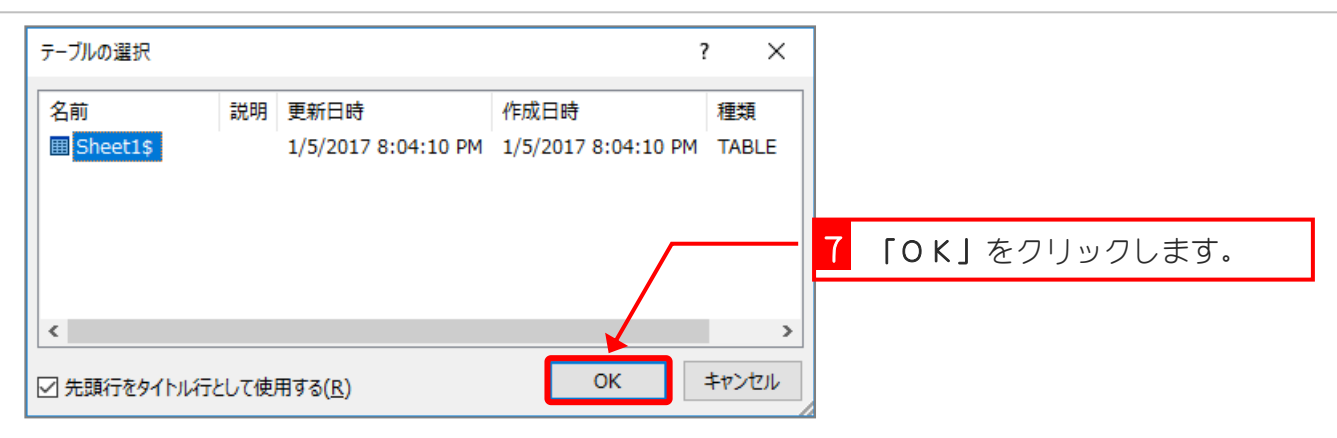

# 2. 2行目の「様」の前に名前を挿入しましょう

| ₽                              | <del>১</del> - ত                                                    | ÷  |                                                                                                    |                           |                                                                |                                                                                                    |       |                                           | -               | 1 2 <sup>1</sup> | ぎょうめ<br>丁目0                 | う「梼 |                                       | <sup>まえ</sup> )前を                 | クリ                           | ノックし |
|--------------------------------|---------------------------------------------------------------------|----|----------------------------------------------------------------------------------------------------|---------------------------|----------------------------------------------------------------|----------------------------------------------------------------------------------------------------|-------|-------------------------------------------|-----------------|------------------|-----------------------------|-----|---------------------------------------|-----------------------------------|------------------------------|------|
| ファイル                           | , т-д                                                               | 挿入 | 、 デザイ:                                                                                                    | > เ                       | ⁄ብアウト                                                          | 参考資料                                                                                                    |       | し込み文                                      | ₿               | ま                | ूर्व.                       |     |                                       |                                   |                              |      |
| 10-0-8-7-6-5-4-3-2-11-7 文字[27] | <ul> <li>□ はがき印</li> <li>□ 封筒</li> <li>□ ラベル</li> <li>作成</li> </ul> | ₽  | <ul> <li>■</li> <li>■</li> <li>■<th>宛先の<br/>選択▼<br/>*印刷の<br/>4 2</th><th>アドの<br/>開始<br/>2<br/>平成<br/>4<br/>平成<br/>4<br/>一<br/>日<br/>2<br/>で、<br/>4</th><th><ul> <li>差し込みの<br/>のが調</li> <li>29年10</li> <li>中野教室</li> <li>懇談会の</li> <li>より当教:</li> <li>期のご報</li> <li>ご出席の</li> </ul></th><th>(-,ルド</th><th>/(-=<br/>フィ-ルド<br/>10 12<br/>10 12<br/>ご、様ろしく</th><th>    -ド<br/>つ挿入<br/>14</th><th>·<br/>全</th><th>(英文) とフィール<br/>20 がのの<br/>なしま</th><th></th><th>1000000000000000000000000000000000000</th><th>し<br/>-ルド<br/>28 30<br/>28 30<br/>せて頂</th><th>ルーJ<br/>フィー<br/>複数<br/>32<br/>さた</th><th></th></li></ul> | 宛先の<br>選択▼<br>*印刷の<br>4 2 | アドの<br>開始<br>2<br>平成<br>4<br>平成<br>4<br>一<br>日<br>2<br>で、<br>4 | <ul> <li>差し込みの<br/>のが調</li> <li>29年10</li> <li>中野教室</li> <li>懇談会の</li> <li>より当教:</li> <li>期のご報</li> <li>ご出席の</li> </ul> | (-,ルド | /(-=<br>フィ-ルド<br>10 12<br>10 12<br>ご、様ろしく | -ド<br>つ挿入<br>14 | ·<br>全           | (英文) とフィール<br>20 がのの<br>なしま |     | 1000000000000000000000000000000000000 | し<br>-ルド<br>28 30<br>28 30<br>せて頂 | ルーJ<br>フィー<br>複数<br>32<br>さた |      |
| -                              |                                                                     |    |                                                                                                    |                           | 4                                                              |                                                                                                    |       |                                           |                 |                  |                             |     |                                       |                                   |                              |      |

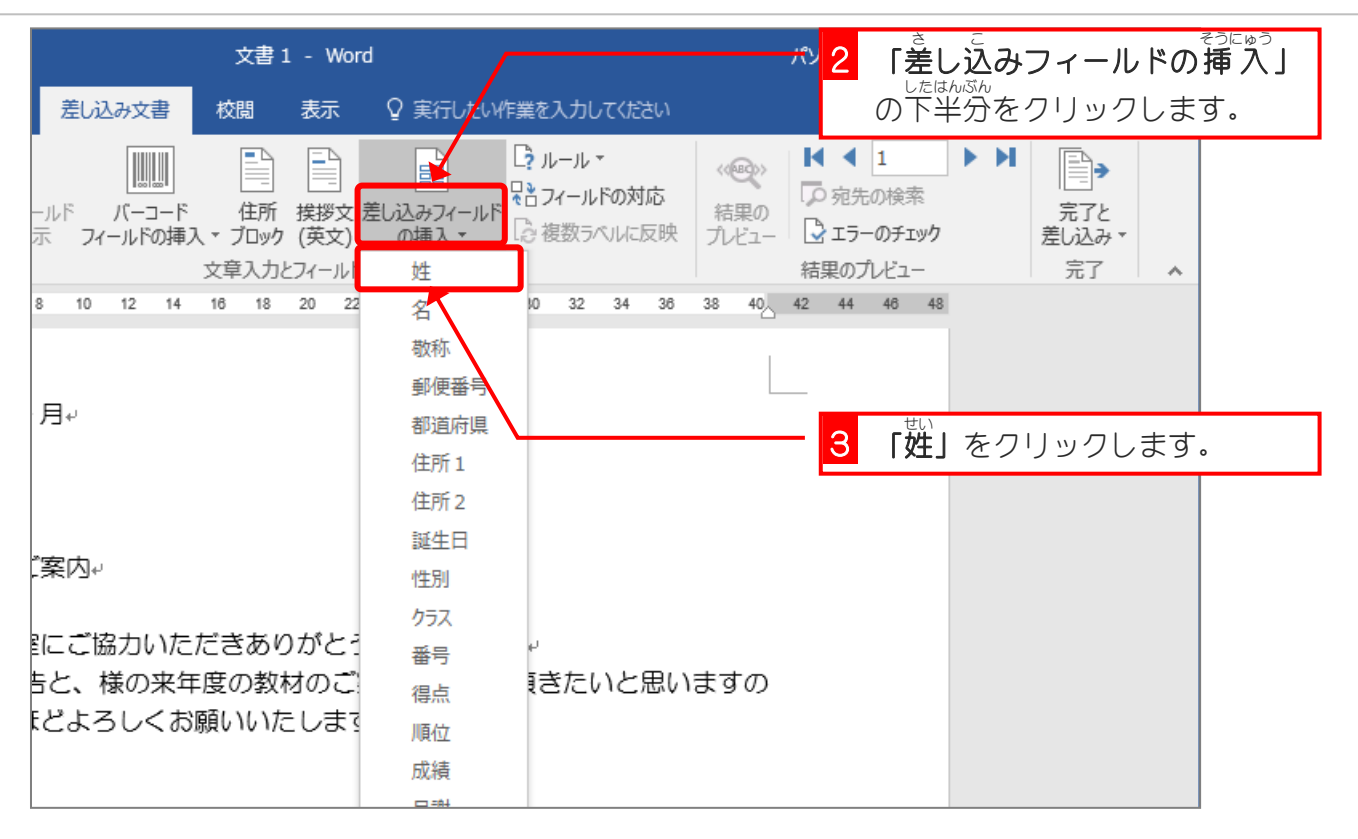

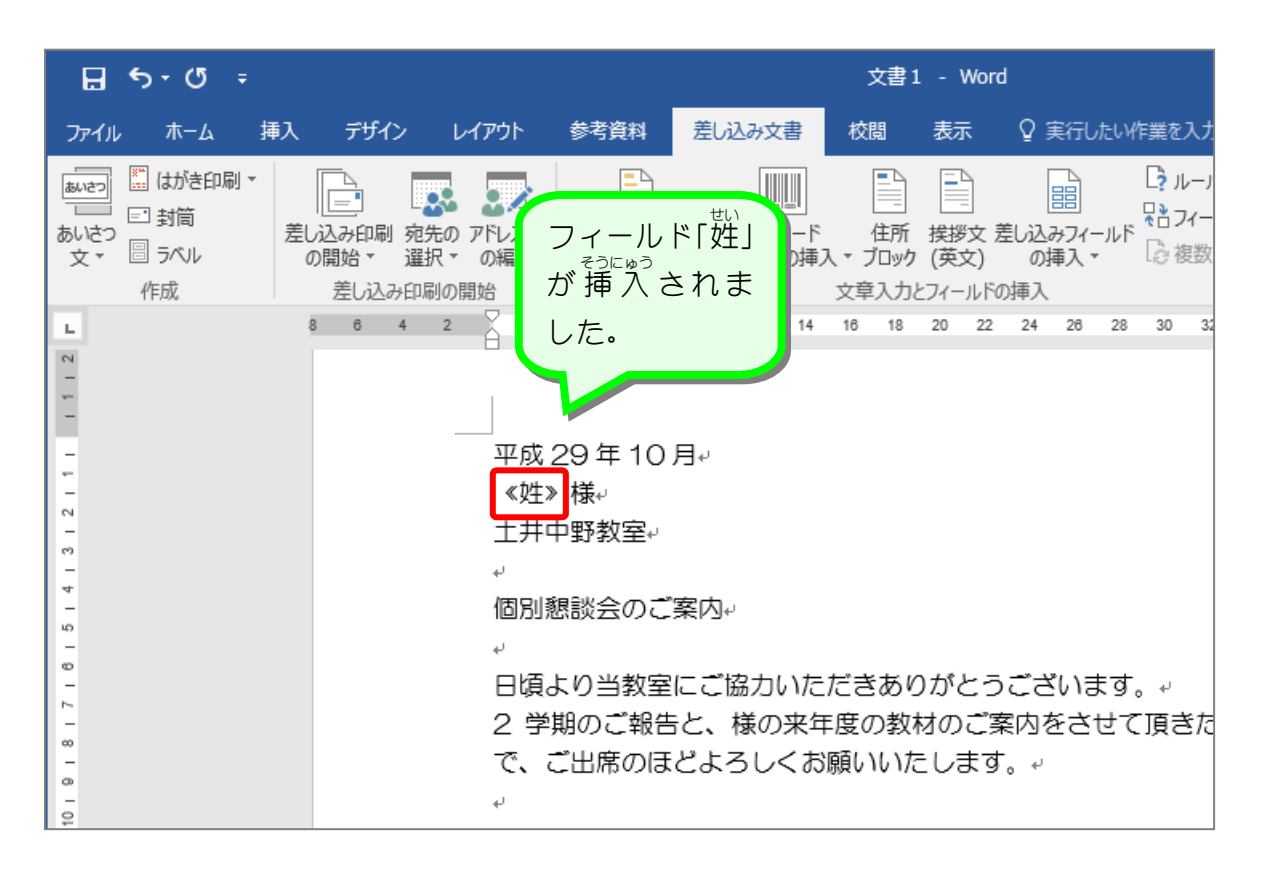

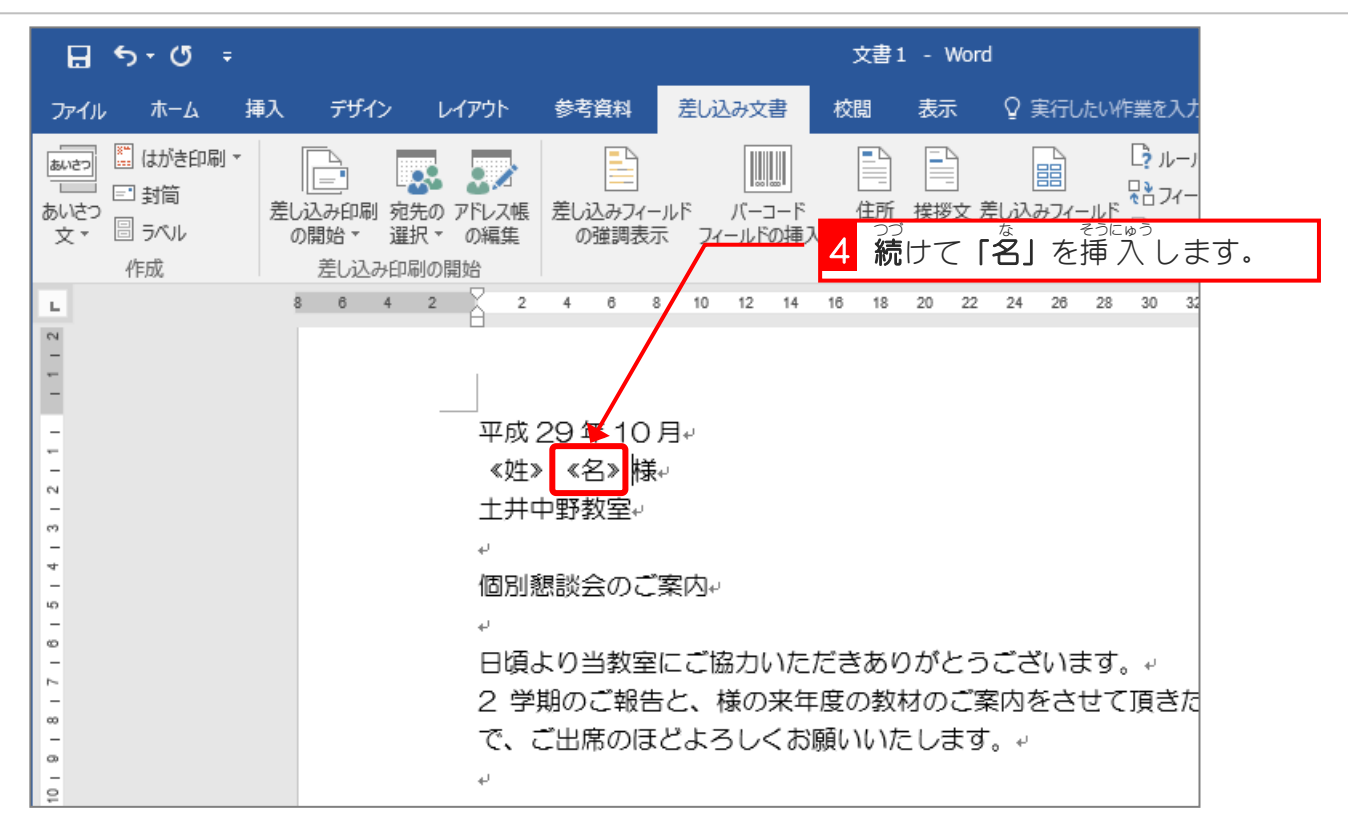

### 3. 差し込みフィールドの挿入結果を確認しましょう

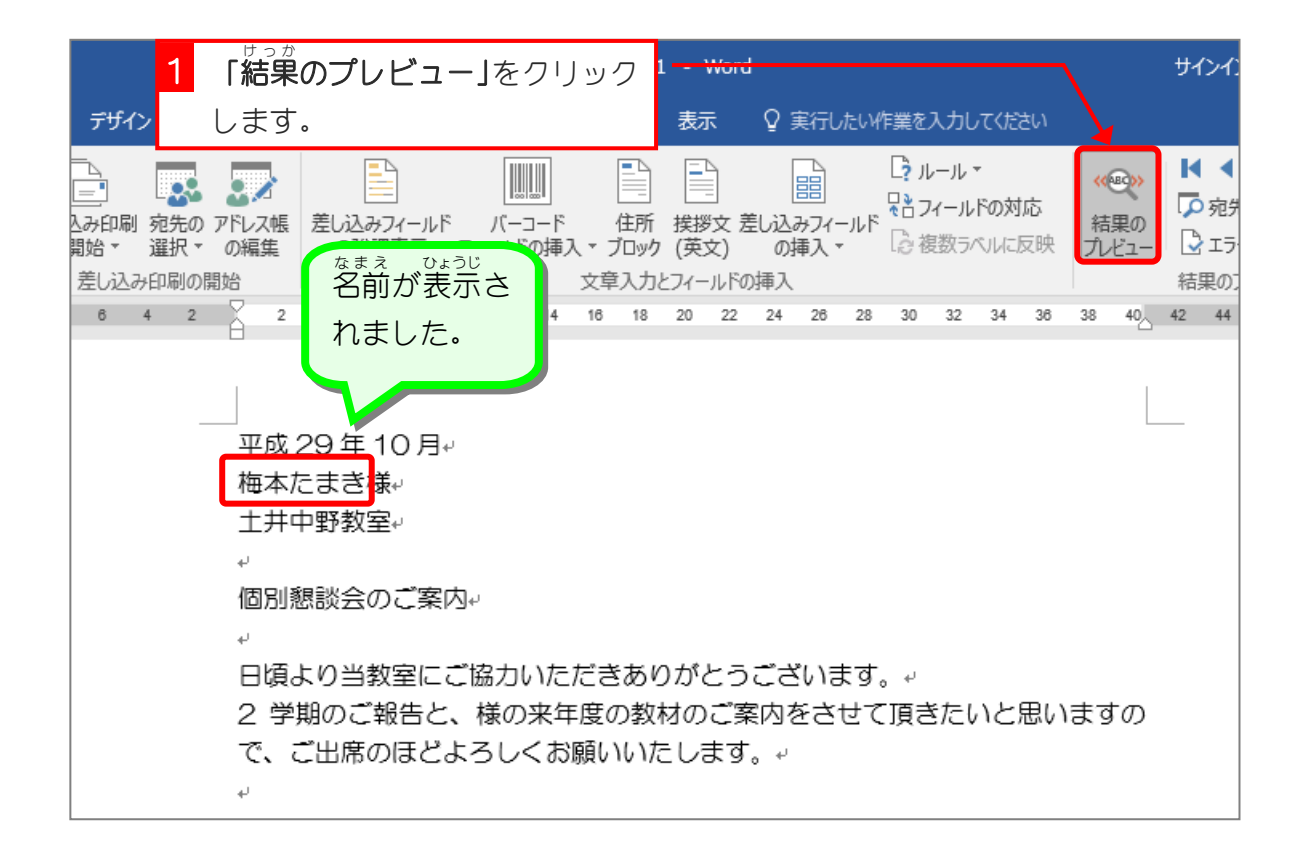

#### びんちゅう さま まえ ぜい そうにゅう 4. 文中の「様」の前に「姓」を挿入しましょう

|                            | <del>১</del> • ত                                                     | ÷       |                        |               |                                         |                                 |                             |                                                     | 文書                         | 1 - Wo                           | rd                      |                   |                       |
|----------------------------|----------------------------------------------------------------------|---------|------------------------|---------------|-----------------------------------------|---------------------------------|-----------------------------|-----------------------------------------------------|----------------------------|----------------------------------|-------------------------|-------------------|-----------------------|
| ファイル                       | ホーム                                                                  | 挿フ      | 、デザイ                   | ンレイ           | (アウト                                    | 参考資料                            | 差し                          | 込み文書                                                | 校閲                         | 表示                               | ♀ 実行                    | したい作              | 業を入力                  |
| がら<br>あいさつ<br>文マ           | <ul> <li>□ はがき印.</li> <li>□ 封筒</li> <li>□ ラベル</li> <li>作成</li> </ul> | 刷▼<br>ž | し込み印刷<br>の開始 ▼<br>差し込み | 宛先の 〕<br>選択 ▼ | <ul> <li>アドレス帳の編集</li> <li>始</li> </ul> | 差し込みフ・<br>の強調表                  | (ールド<br>転フ                  | //ーコード<br>イールドの挿                                    | 住所<br>入 * ブロッグ<br>文章入力     | 接拶文<br>(英文)<br>とフィールド            | 差し込みフ・<br>の挿入           | ィールド<br>、*        | ? ルーノ<br>さフィー<br>② 複数 |
| 13 12 11 1 11 2 L          |                                                                      |         | 8 6                    | 4 2           | 2<br>平成2<br>梅本加<br>土井□                  | 4 0<br>29年1(<br>こまき様。<br>中野教室。  | <sup>8</sup> 10<br>)月↩<br>, | 12 14                                               | 16 18                      | 20 22                            | : 24 26                 | 3 28              | 30 32                 |
| 10   9   8   7   6   5   4 |                                                                      |         |                        |               | 個別懇<br>↓<br>日頃。<br>2 学!<br>↓            | 想談会のる<br>より当教部<br>期のご報<br>ご出席の( | ご案内<br>室にご<br>告と、<br>まどよ    | 第<br>方<br>り<br>た<br>で<br>来<br>生<br>ろ<br>し<br>く<br>お | 1<br>文<br>ま<br>度の教<br>願いいた | ちゅう<br>です。<br>ファー<br>材のご<br>こします | Èt<br><b>様」</b><br>案内をさ | の前で<br>ひす。<br>させて | をクリ<br>頂きた            |

| 文書1 - Wor                                                                         | rd /                                                                                                  |                                         | ઝ. <mark>2</mark> | 「<br>差し                                                                                | 、<br>込み | フィール               | ドの挿 |   |
|-----------------------------------------------------------------------------------|----------------------------------------------------------------------------------------------------|-----------------------------------------|-------------------|----------------------------------------------------------------------------------------|---------|--------------------|-----|---|
| 差し込み文書 校閲 表示                                                                      | ♀ 実行したい作業をフ                                                                                           | 、力してください                                |                   | の下半                                                                                    | 4分を?    | フリックし              | します | 0 |
| -ルド バーコード 住所 挨拶文<br>示 フィールドの挿入 * ブロック (英文)<br>文章入力とフィール<br>8 10 12 14 16 18 20 22 | 差し込みフィールド<br>の増入 マ<br>合 複<br>全<br>名<br>20<br>21<br>21<br>21<br>21<br>21<br>21<br>21<br>21<br>21<br>21 | ール▼<br>(ールドの対応<br>数ラペルに反映<br>32 34 36 3 |                   | <ul> <li>1</li> <li>2先の検索</li> <li>ラーのチェック</li> <li>Dプレビュー</li> <li>4 48 48</li> </ul> | ► H     | 完了と<br>差し込み▼<br>完了 | *   |   |
| 月↩                                                                                | 敬称<br>郵便番号<br>都道府県<br>住所1                                                                             |                                         | 3                 | [姓]                                                                                    | をクリ     | ノックしき              | ます。 |   |
| _案内+                                                                              | 住所 2<br>誕生日<br>性別                                                                                     |                                         |                   |                                                                                        |         |                    |     |   |
| ミにご協力いただきありがとき<br>きと、様の来年度の教材のご<br>ことよろしくお願いいたします                                 | ッシス<br>番号 <sub>い</sub><br>得点 <b>す</b> き<br>順位<br>成績                                                   | たいと思いま                                  | ますの               |                                                                                        |         |                    |     |   |

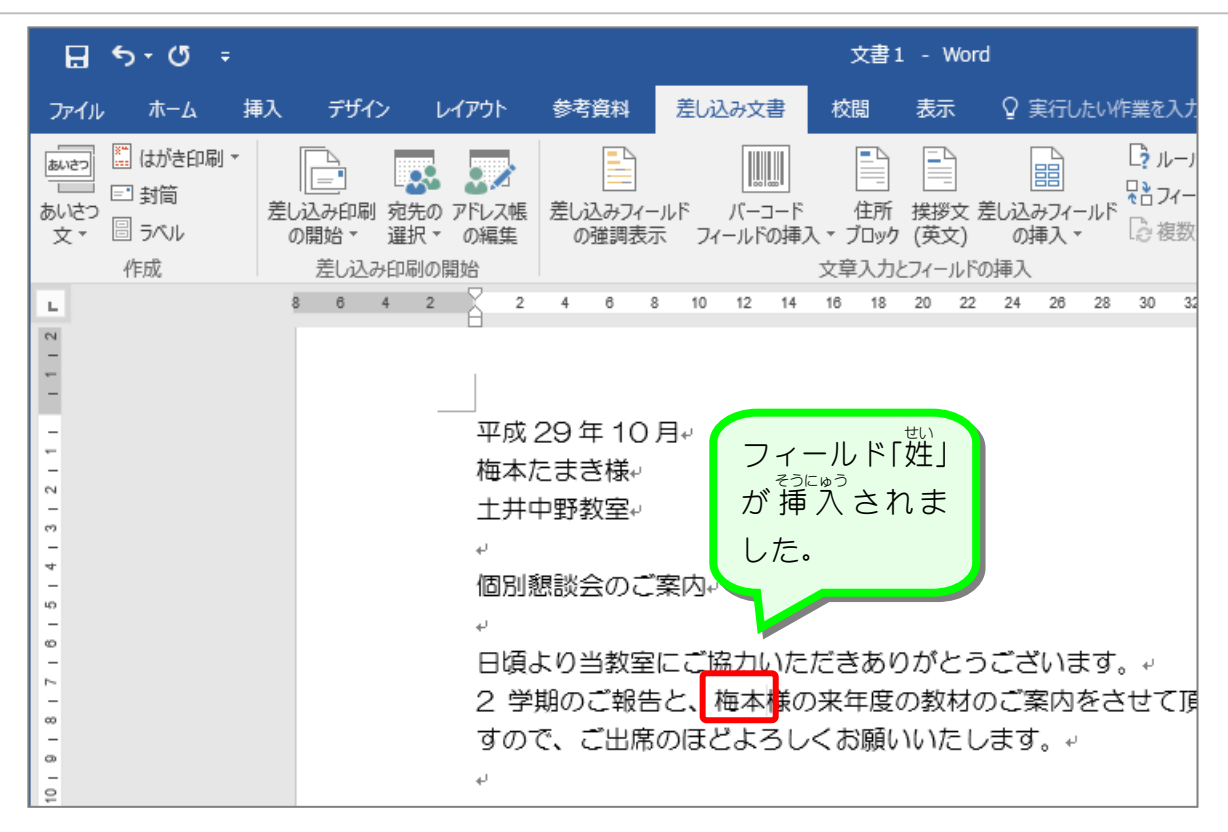

練習問題 <sup>ず</sup>図のように差し込みフィールドを挿入しましょう。 一個本によさな↩ 土井中野教室↩ a) 個別懇談会のご案内↩ 日頃より当教室にご協力いただきありがとうございます。 2 学期のご報告と、梅本様の来年度の教材のご案内をさせて頂きたいと思いま すので、ご出席のほどよろしくお願いいたします。 「懇談日」 ų, 「時間」 記~ 4 日□時11/13/2017 1:10:00 PM ω. 月□謝 6500↔ 全角のスペースを入れます 教材費 3400+ 「月謝」 12 英語 (米国) 🔠 「教材費」

## STEP 3. 日付の表示形式を変更しましょう

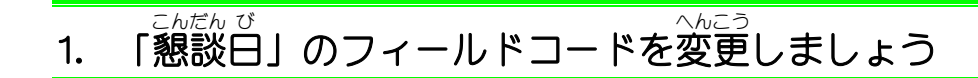

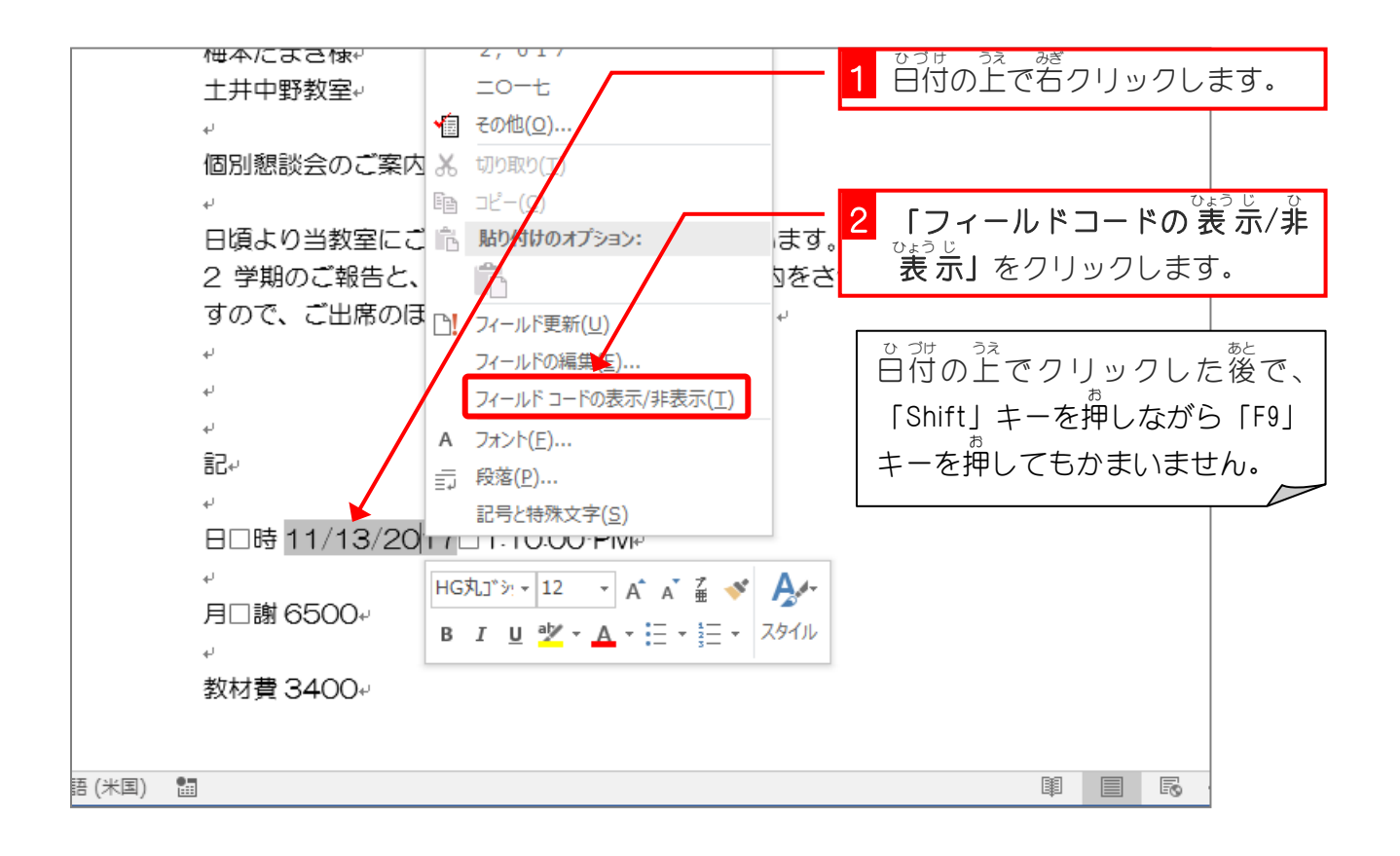

| 教材費 3400↔<br>語 (米国) □ □            |                                 |
|------------------------------------|---------------------------------|
| ·<br>月□謝 6500⊷                     |                                 |
|                                    | L 1:10:00·PM+                   |
|                                    |                                 |
| 記~                                 |                                 |
| 4                                  |                                 |
| ↓ カま!                              |                                 |
|                                    | び表示さ                            |
| て 子頭のに取らて、 他争う<br>すので、 ご出席のほどよ フィー |                                 |
| 日頃より当教室にに協力いたたさ                    | めりかとつこさいます。↩<br>ご安内をさせて頂きたいと思いま |
|                                    |                                 |
| 個別懇談会のご案内↔                         |                                 |
| له                                 |                                 |
| 土井中野教室。                            |                                 |
| 一個本にすきな↔                           |                                 |

|     | 個本にすきな↔                                   |         |                                         |             |
|-----|-------------------------------------------|---------|-----------------------------------------|-------------|
|     | 土井中野教室↔                                   |         |                                         |             |
|     | له                                        |         |                                         |             |
|     | 個別懇談会のご案内。                                |         |                                         |             |
|     | له                                        |         |                                         |             |
|     | 日頃より当教室にご協力いただきありがとう                      | うございます。 | ب                                       |             |
|     | 2 学期のご報告と、梅本様の来年度の教材                      | のご案内をさけ | すて頂きたいと思いま                              |             |
|     | すので、ご出席のほどよろしくお願いいたし                      | ノます。    | 3 フィールド名の後ろのス                           | ペース         |
|     | له.                                       |         | に続けて [¥@"ggge 年                         | M月d         |
|     | له.                                       |         | H (aaa) "レンスカ                           | .≢す         |
|     | له                                        |         | H (ddd) J C A 3                         | 0690        |
|     | 記~                                        |         |                                         |             |
|     | ц. Ц. Ц. Ц. Ц. Ц. Ц. Ц. Ц. Ц. Ц. Ц. Ц. Ц. |         |                                         |             |
|     | 日口時# MERGEFIELD 懇談日 ¥@~ggge               | 年M月d日   | (aaa) 🖺 🗆 1:10:00                       |             |
|     | PM.                                       |         |                                         |             |
|     | له                                        |         |                                         |             |
|     | 月□謝 6500↩                                 | MAN     |                                         | \ <i>II</i> |
|     | له                                        | ¥@ gg   | ge牛M月d日(aaa                             | a)          |
|     | 教材費 3400↔                                 |         |                                         |             |
| ·話  | *a                                        |         | r i i i i i i i i i i i i i i i i i i i |             |
| -60 |                                           |         |                                         |             |

<sup>けっか かくにん</sup> 2. 結果を確認しましょう

|                                          | 1 「F9」キーを押します。  |
|------------------------------------------|-----------------|
| له                                       |                 |
| 個別懇談会のご案内↩                               |                 |
| له                                       |                 |
| 日頃より当教室にご協力いただきありがとうこ                    | ざいます。~          |
| 2 学期のご報告と、 ひつけの まっじ 対のこ                  | ご案内をさせて頂きたいと思いま |
| すので、ご出席のほれれたかもしま                         | हेवुं. √        |
| 小和僧に変わ                                   |                 |
| りました。                                    |                 |
| 4 La La La La La La La La La La La La La |                 |
| 記                                        |                 |
| له                                       |                 |
| 日□時平成 29 年 11 月 13 日(月)□1:10:0           | OO PM∻          |
| له                                       |                 |
| 月□謝 6500↩                                |                 |
| له                                       |                 |
| 教材費 3400↔                                |                 |
|                                          |                 |
|                                          |                 |
|                                          |                 |

### STEP 4. 時間の表示形式を変更しましょう

## 1. 「時間」のフィールドコードを変更しましょう

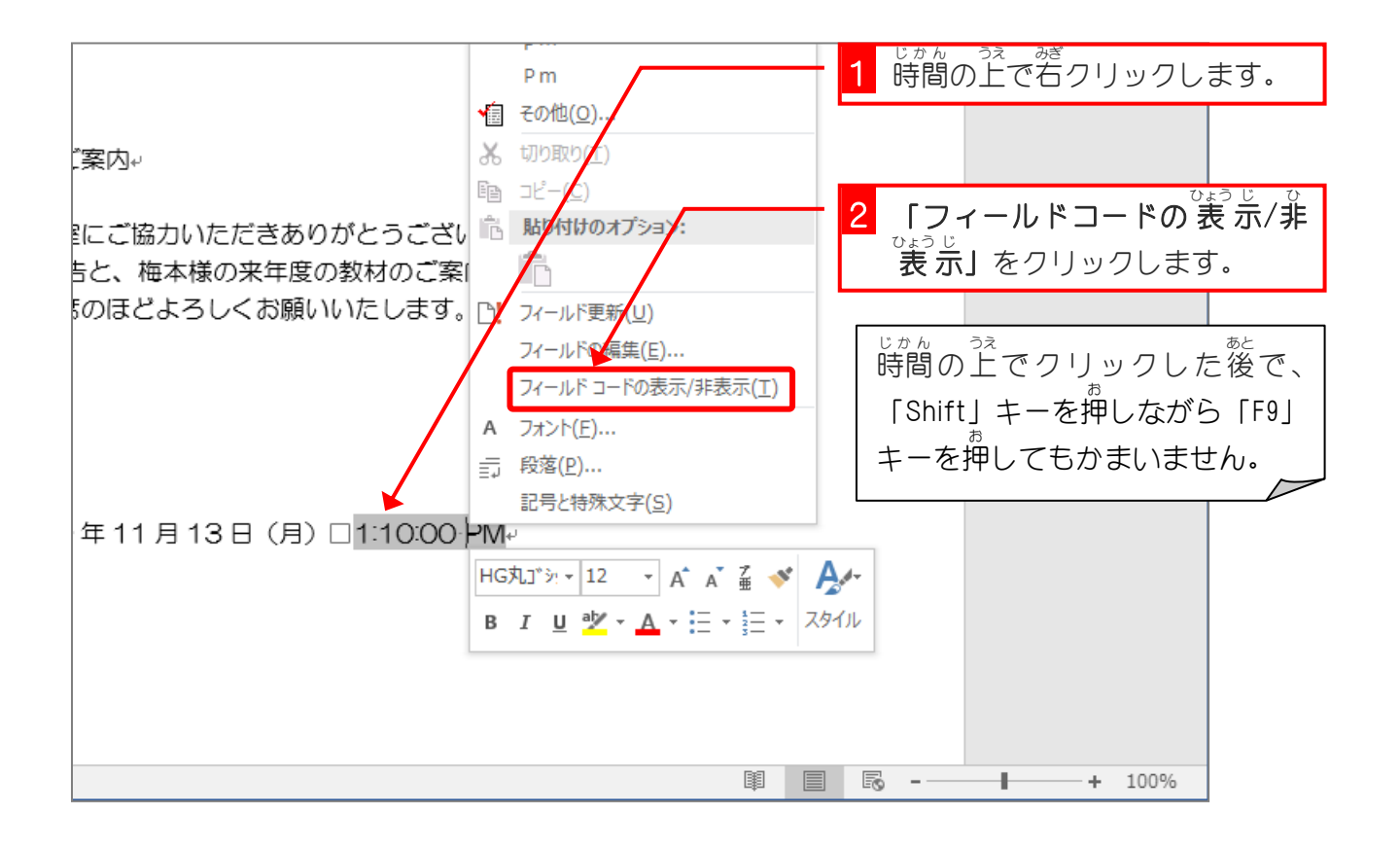

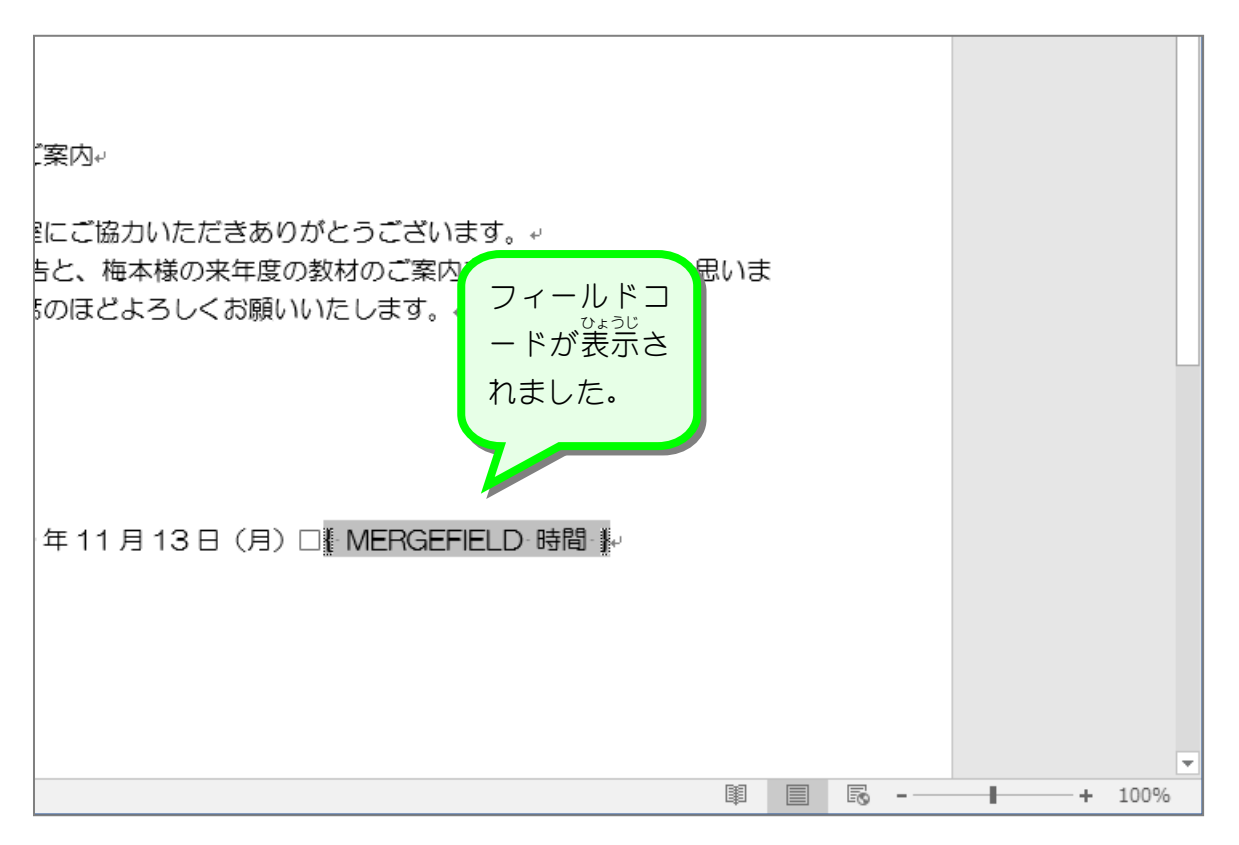